## My HRW – Collections – Interactive Whiteboard Lessons

- 1. Login to http://myhrw.com
- 2. From the Dashboard click on Teacher Resources
- 3. Click Interactive Whiteboard Lessons
- 4. In the right hand pane, click on Explore all presentations and teacher resources
- 5. Select the Foundational Skill you'd like to Present
- 6. The downloads on the right will change based on your selection
- 7. Click the lesson you wish to download
- 8. Open a new tab in your browser and go to the following site: <u>http://express.smarttech.com/#</u>
- 9. Select Open an existing Notebook file

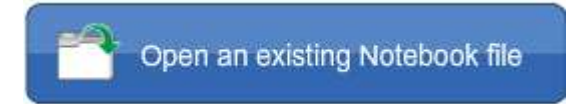

10. Browse to Favorites – Downloads

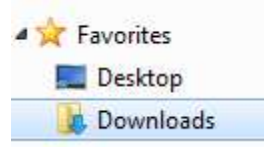

## 11. Select and Open the Notebook file you downloaded

| File name: | ms_100_plot_conflict.notebook 🔹 | ( | NOTEBOOK File (.notebook) |        |
|------------|---------------------------------|---|---------------------------|--------|
|            |                                 |   | Open 😽                    | Cancel |

12. This will take a few moments, but your whiteboard activity will then load for use